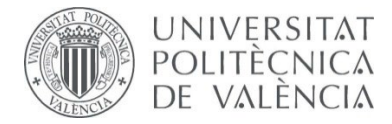

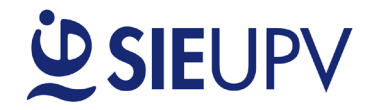

V2 13/01/2025

# MANUAL PARA REGISTRARSE EN LAS OFERTAS DE PRÁCTICAS Dirigido a: ESTUDIANTES

### OBJETO

El objeto principal de este manual es que los estudiantes puedan registrar su currículum para acceder a las ofertas de prácticas que llegan a las Unidades de Prácticas en Empresa (UPE) de las Escuelas y Facultades de la UPV.

#### PASO 1: REGISTRARSE EN LA INTRANET UPV

□ Iniciar sesión en la intranet UPV con las credenciales de alumno.

| ccesibilidad Buscar Emergencias Directorio        | VA   <b>ES</b>   EN                |
|---------------------------------------------------|------------------------------------|
| UNIVERSITAT<br>POLITECNICA<br>DE VALÈNCIA         | () +34 620 04 00 50 INICIAR SESIÓN |
| MAGISTRALS<br>Reconsivement als docents exemplars | Recondition                        |

PASO 2: REGISTRAR EL CV EN LA BASE DE DATOS CURRICULAR DEL SIE

Acceder a www.sie.upv.es :: Prácticas en Empresas :: Ofertas :: Inscribirse en la BD Curricular

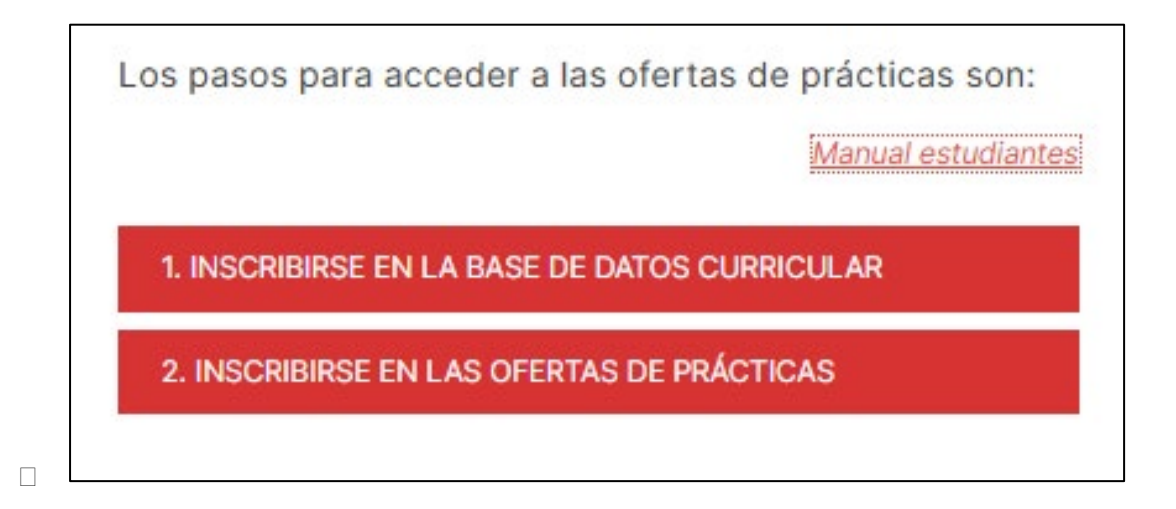

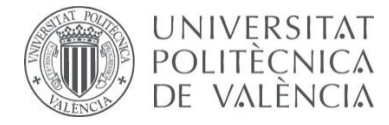

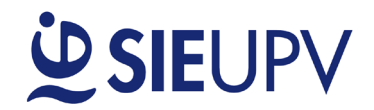

En la "<u>Base de datos Curricular de prácticas del SIE</u>", marcar la casilla «Quiero activarme en la gestión de prácticas» y aceptar las condiciones de uso del sistema. Adicionalmente, te puedes inscribir en el sistema de oferta de empleo seleccionando «Quiero activarme en la gestión de empleo».

| and activity activity |
|----------------------------------------------------------------------------------------------------|
|                                                                                                    |
| NIF:<br>Email: upv.es                                                                                                    |
| Teléfono:                                                                                                    |
|                                                                                                    |
| Quiero activarme de la gestión de prácticas                                                                                                    |
| Autorizo recibir comunicaciones y publicidad de servicios, cursos, encuestas, promociones, etc. de la UPV que consideren puedan ser de mi<br>interés, bien por correo electrónico o por cualquier otro medio de comunicación electrónica equivalente<br>Política de privacidad                                                                                                    |
| Estoy informado, acepto las condiciones                                                                                                    |
|                                                                                                    |

□ Tras guardar la configuración seleccionando **«Aceptar»**, debes seguir las instrucciones para completar tu currículum con el máximo detalle posible para poder inscribirte en las ofertas de prácticas.

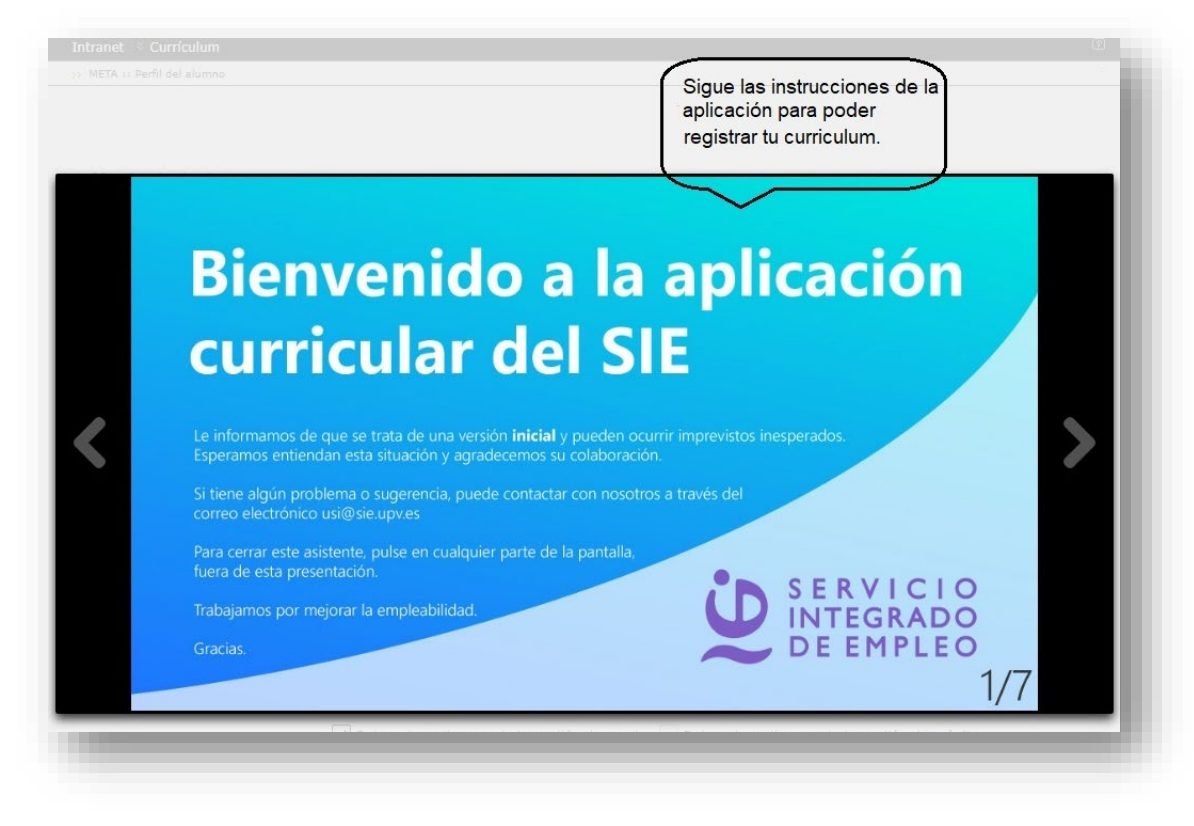

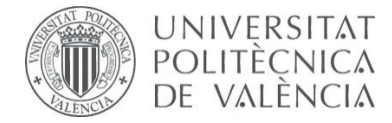

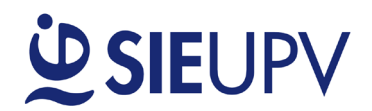

## No olvides que debe estar marcada la casilla de «<u>Quiero activarme en la gestión de prácticas</u>».

| Menú principal                          |                                                                                                    |                                                                                                    |                                                                      |                         |
|-----------------------------------------|----------------------------------------------------------------------------------------------------|----------------------------------------------------------------------------------------------------|----------------------------------------------------------------------|-------------------------|
|                                         |                                                                                                    |                                                                                                    |                                                                      | 🚺 Ayuda                 |
| Modificar CV                            | Editar Plantilla                                                                                                    | Visualizar CV                                                                                               | Eliminar Plantilla                                                   | Predeterminar Plantilla |
| Úteme modificación: 22/05/2023 00:42:21 | Curriculum<br>estandar                                                                                               | 22/05/2023<br>11:23:10                                                                                      |                                                                      | ۲                       |
|                                         | Quiero activarme en la gest                                                                                          | ión de empleo 🗹 Quiero activar                                                                              | ne en la gestión de prácticas                                        | Crear nueva plantilla   |
|                                         | Autorizo a recibir comunicat<br>etc. de la UPV que consider<br>cualquier otro medio de con<br>Política de privacidad | ciones y publicidad de servicios,<br>ren pueda ser de mi interés, bien<br>nunicación electrónica equivalent | cursos, encuestas, promociones,<br>por correo electrónico o por<br>e |                         |
|                                         |                                                                                                    | Guardar preferencias                                                                                        |                                                                      |                         |
|                                         | Desarrollado en                                                                                                    | el Área de Informática del Servicio                                                                         | Integrado de Empleo                                                  |                         |

# PASO 3: BUSCAR LAS OFERTAS DE PRÁCTICAS

Desde <u>DIRE – SW DE OFERTAS DE PRÁCTICAS</u> e identificándote con las credenciales del alumno, puedes acceder a la sección «Ofertas Prácticas».

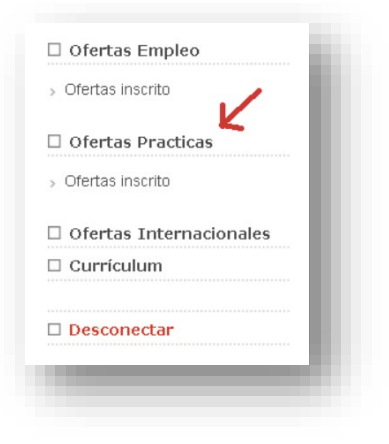

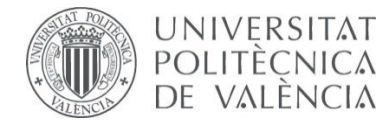

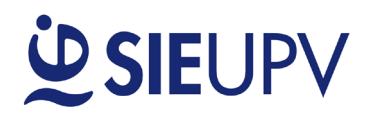

| Titulació                                                       | n Máster Universit                                                                         | ario en Ingenie                                                                                 | ría de S 🗸                                                                          | País                                                                     | Todos                                  |                                       |                  | ~        |  |
|-----------------------------------------------------------------|--------------------------------------------------------------------------------------------|-------------------------------------------------------------------------------------------------|-------------------------------------------------------------------------------------|--------------------------------------------------------------------------|----------------------------------------|---------------------------------------|------------------|----------|--|
| Provinci                                                        |                                                                                            |                                                                                                 | Ť                                                                                   | 1136110                                                                  |                                        |                                       |                  | /        |  |
| <u>Ref.</u>                                                     | Nombre empresa                                                                             | Puesto                                                                                          | Fec. Alta                                                                           | Fec. Modif                                                               | Fec. Fin                               | Candidatos<br>inscritos               | Estado<br>Oferta | Opciones |  |
| P-<br>55531-<br>T                                               | Universitat<br>Politecnica de<br>Valencia UPV                                              | PRUEBA ETSIT                                                                                    | 22/12/2022                                                                          | 22/12/2022                                                               | 23/12/2022                             | 0                                     | PUBLICADA        |          |  |
| Referencia<br>Titulo oferta                                     | P-55531-T<br>PRUEBAETSIT                                                                   |                                                                                                 |                                                                                     |                                                                          |                                        |                                       |                  |          |  |
| Nombre em                                                       | presa                                                                                      | Universitat Polite                                                                              | ecnica de \álen                                                                     | icia UPV+ Cam                                                            | ino de \êra s/h                        |                                       |                  |          |  |
| Actividad er                                                    | npresa<br>alización de la préstica                                                         | UPV Docencia e                                                                                  | Investigación                                                                       | ENCIA                                                                    |                                        | ECRAÑO                                |                  |          |  |
| Num, nuest                                                      | os                                                                                         | valencia<br>1                                                                                   | 144                                                                                 | ENUIA                                                                    |                                        | ESPANA                                |                  |          |  |
| Objeto y ad                                                     | uvidades a realizar                                                                        | •                                                                                               |                                                                                     |                                                                          |                                        |                                       |                  |          |  |
| durante la p                                                    | práctica                                                                                   | PRUEBASISTEN                                                                                    | AA-NOINSCE                                                                          | RIBIRSE                                                                  |                                        |                                       |                  |          |  |
| Titulaciones                                                    | s solicitadas                                                                              | M. Ingeniería de<br>G. Ingeniería de<br>M. Ingeniería de<br>M. Tecnologías,<br>G. ADE + Ingenie | Telecomunicac<br>Tecnologías y<br>Sistemas Bec<br>Sistemas y Re<br>eria de Tecnoloj | ión<br>Servicios de Te<br>trónicos<br>des de Comuni-<br>gías y Servicios | lecomunicación<br>cación<br>5 de Telec |                                       |                  |          |  |
| ldiomas                                                         |                                                                                            | ldioma Nivel<br>Inglés AvANZA                                                                   | DO                                                                                  |                                                                          |                                        |                                       |                  |          |  |
| Convenio d                                                      | e practicas                                                                                | Convenio de prá                                                                                 | cticas en empr                                                                      | esa                                                                      |                                        |                                       |                  |          |  |
| Con posibil<br>aboral                                           | idad de contratación                                                                       | Si                                                                                              |                                                                                     |                                                                          |                                        |                                       |                  |          |  |
| Cursando                                                        |                                                                                            | Indiferente                                                                                     |                                                                                     |                                                                          |                                        |                                       |                  |          |  |
| Jornada                                                         |                                                                                            | Aconvenir                                                                                       |                                                                                     |                                                                          |                                        |                                       |                  |          |  |
| Conocimier                                                      | ntos solicitados                                                                           | Autocad                                                                                         |                                                                                     |                                                                          |                                        |                                       |                  |          |  |
| Bolsa bruta                                                     | de ayuda al estudio:                                                                       | 500 EUR/Mes                                                                                     |                                                                                     |                                                                          |                                        |                                       |                  |          |  |
| Duracion p                                                      | revista                                                                                    | 4 Meses                                                                                         |                                                                                     |                                                                          |                                        |                                       |                  |          |  |
| Dedicación                                                      | diaria                                                                                     | 5/H                                                                                             |                                                                                     |                                                                          |                                        |                                       |                  |          |  |
| Necesario p                                                     | ermiso de conducir                                                                         | No                                                                                              |                                                                                     |                                                                          |                                        |                                       |                  |          |  |
| Necesita res<br>practica                                        | sidir en la zona de la                                                                     | No                                                                                              |                                                                                     |                                                                          |                                        |                                       |                  |          |  |
| Condicione                                                      | s flexibles                                                                                | Sí                                                                                              |                                                                                     |                                                                          |                                        |                                       |                  |          |  |
| Fecha de<br>incorporaci<br>Fecha Fin c<br>Publicación<br>Oferta | on Inmediata<br>le<br>de la 23/12/2022                                                     |                                                                                                 |                                                                                     |                                                                          |                                        |                                       |                  |          |  |
| Actualmente<br>IMPORTANT<br>Incidencias /                       | está desactivado en nue<br>El Después de activarte<br>consultas: <mark>Contacta con</mark> | stra Base de Datos<br>debes cerrar sesión<br>l <mark>a Unidad de Prácti</mark> o                | de Empleo. Pi<br><u>aquí y</u> conect<br>cas de tu Cent                             | uedes cambiarlo<br>arte nuevament<br>ro                                  | ) accediendo de<br>te para poder in    | esde <mark>aguí.</mark><br>soribirte. |                  |          |  |

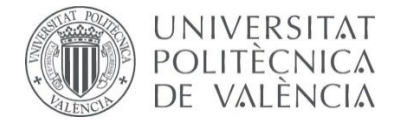

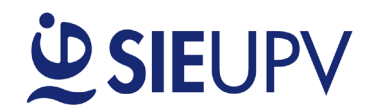

Una vez inscrito, tu currículum será revisado por la UPE de tu centro para validarlo o rechazarlo y posteriormente será visible para la empresa. En caso de ser necesario, puedes anular tu inscripción.

#### PASO 4: REVISAR EL ESTADO DE TUS INSCRIPCIONES

□ Una vez te hayas inscrito a una oferta, puedes revisar el estado de tu candidatura haciendo uso del submenú **«Ofertas Inscrito»**.

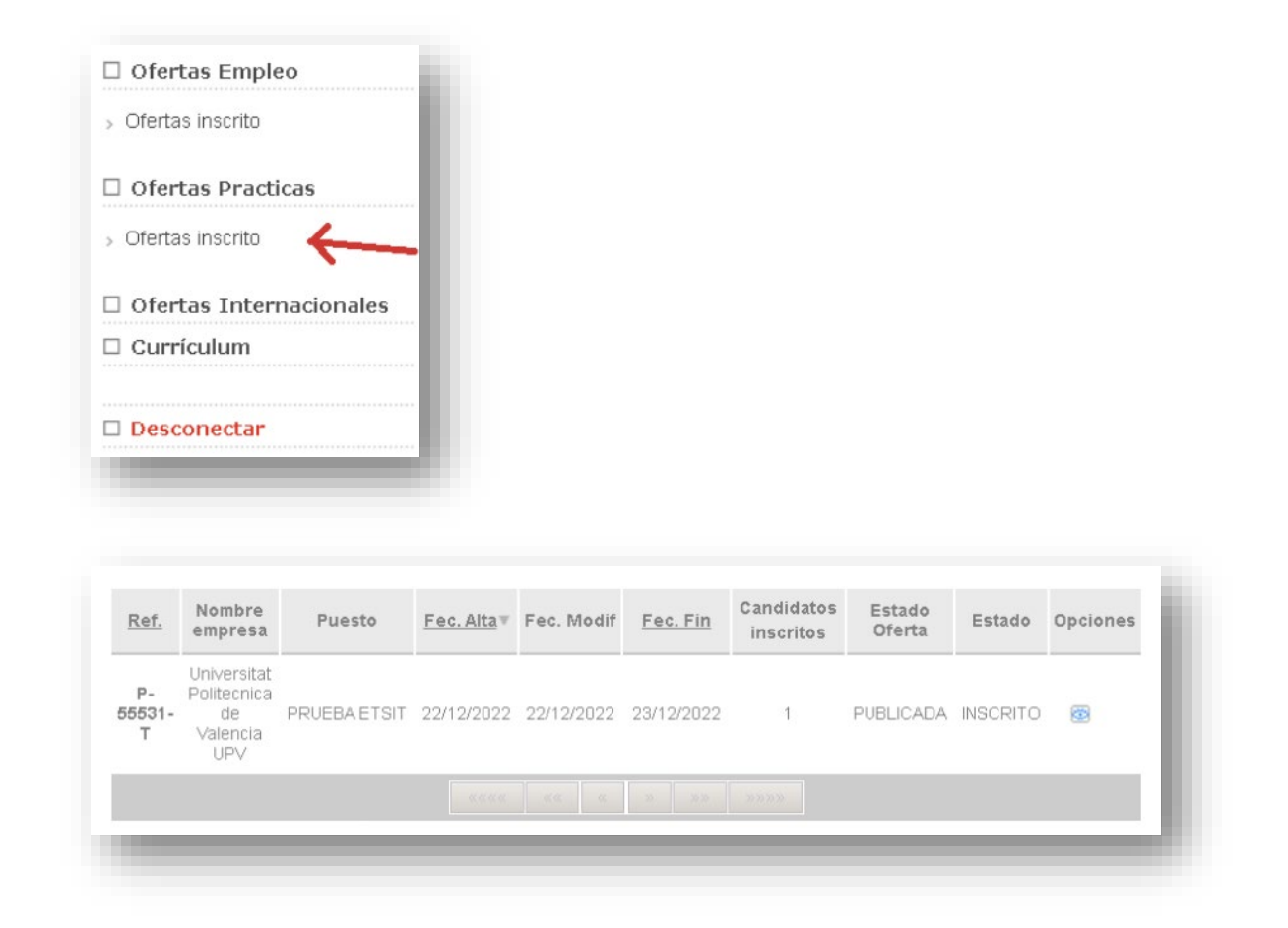

- □ Los estados son los siguientes:
  - Inscrito: Estado inicial de la candidatura. Significa que tu candidatura está a la espera de revisión por la UPE.
  - Pendiente revisión de empresa: Validado por la UPE, pendiente de revisión por la empresa.
    - CV visto por la empresa: La empresa ha revisado tu CV.
    - Seleccionado.
    - No seleccionado.
  - **CV no apto:** El currículum no cumple con alguno de los requisitos indicados en la oferta.

Una vez hayas acordado con la empresa las condiciones para iniciar la práctica, se debe formalizar el convenio de prácticas a través de <u>Calcula tu Práctica</u> antes de su inicio. Toda la información disponible <u>aquí</u>.